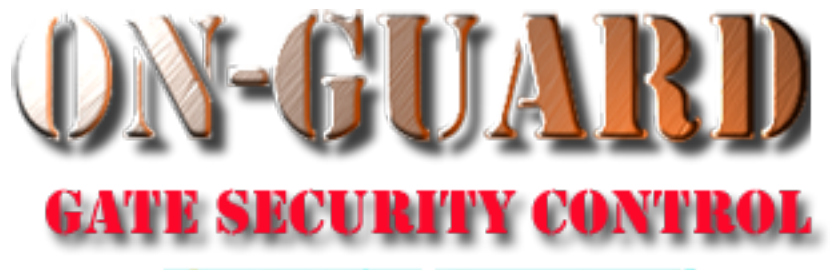

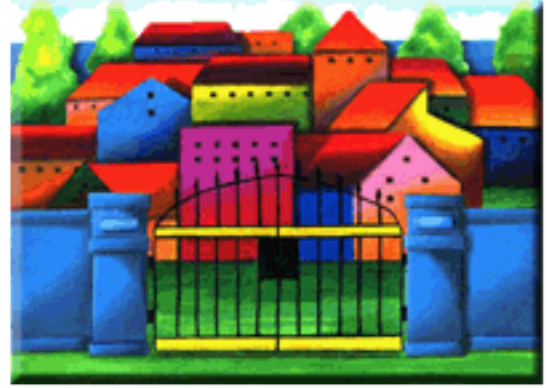

# Tutorial Series Add Resident Address and Associated Data

# Starting On-Guard

- Option 1
  - Start FileMaker by double clicking on the icon
  - Go to the File option and navigate to the On-Guard icon and left click it.
- Option 2
  - Find the On-Guard icon, highlight the icon and left double click it.
- In both cases sign in to On-Guard.

#### The Welcome Screen

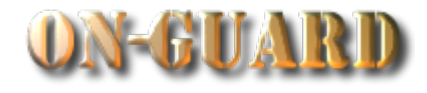

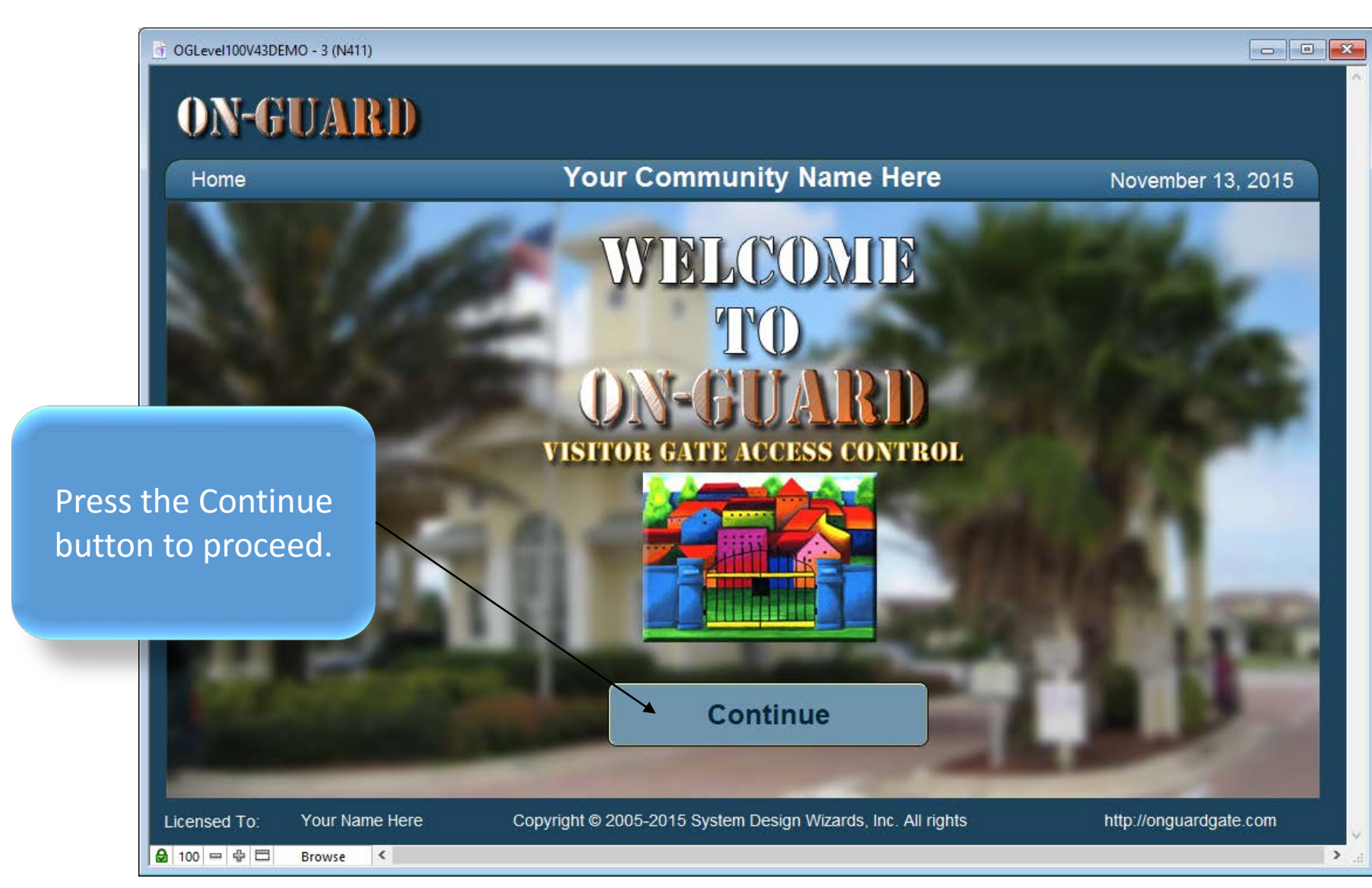

#### Administrative Dashboard Screen

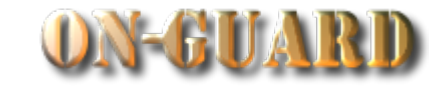

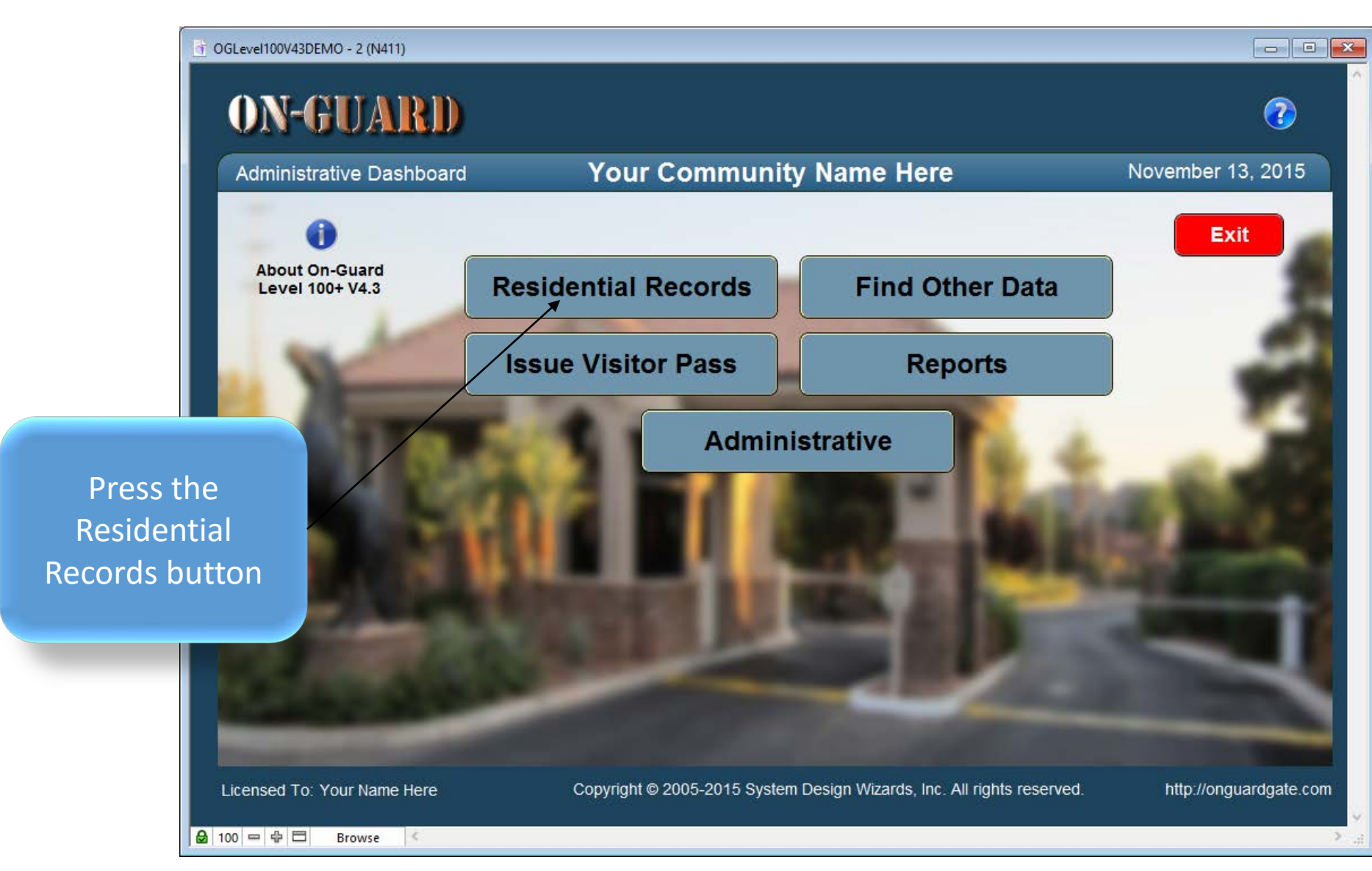

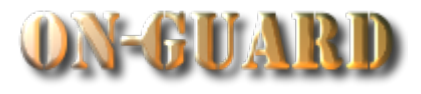

| G OGLevel100V43DEMO1                                                                                                    |                                   |                                                         | _                                    |                                                                                               |
|----------------------------------------------------------------------------------------------------|-----------------------------------|---------------------------------------------------------|--------------------------------------|-----------------------------------------------------------------------------------------------|
| ON-GUARD                                                                                                    | Home Residential<br>Records       | Issue Visitor Pass Find Other Data                      | Reports                              | Administrative                                                                                |
| Property/Resident Record                                                                                                    | Your Con                          | nmunity Name Here                                       | ;                                    | November 13, 2015                                                                             |
| Resident Details          Account #: 14600 20         Main Names Phone # Emergency C         Restricted       Accour         Yes<       1460         Pin #       ID #         1234Z       1 | In this Tu<br>learn ho<br>and del | torial you wi<br>w to add, edi<br>ete Resident<br>Data. | Hor<br>ixpect<br>m<br>it<br>it<br>it | ted Visitor Events Owners Map<br>Resident Type<br>RENTER ▼<br>p Lease Ends<br>027 8/31/2017 ■ |
| C Find Resident                                                                                                    |                                   | ord Actions                                             |                                      |                                                                                               |
| Licensed To: Your Name Here                                                                                                    | Copyright © 2005-201              | 5 System Design Wizards, Inc. All ri                    | ghts reserved.                       | http://onguardgate.com                                                                        |

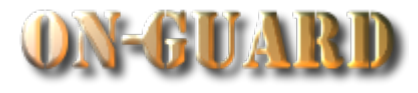

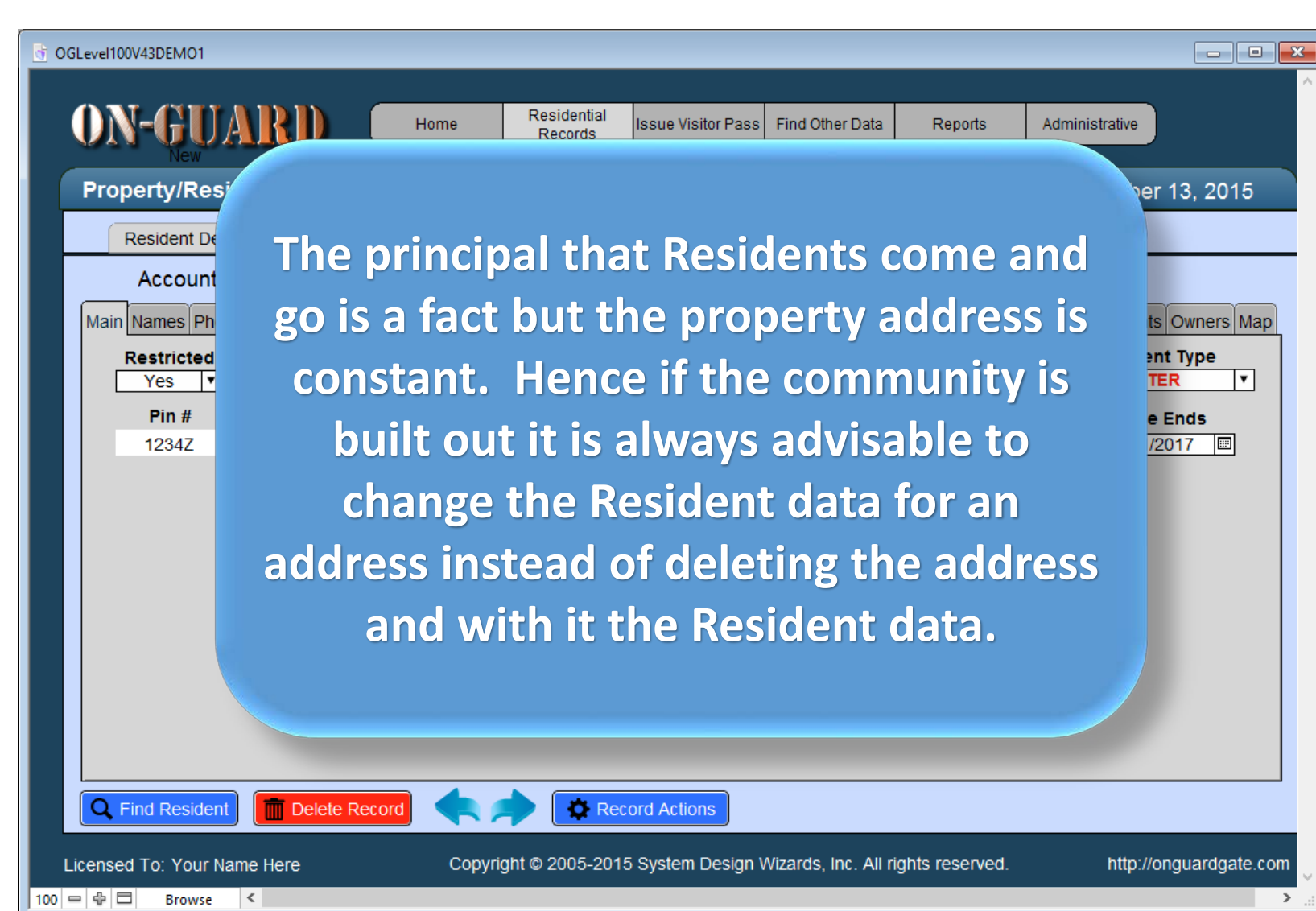

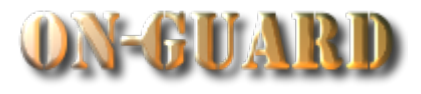

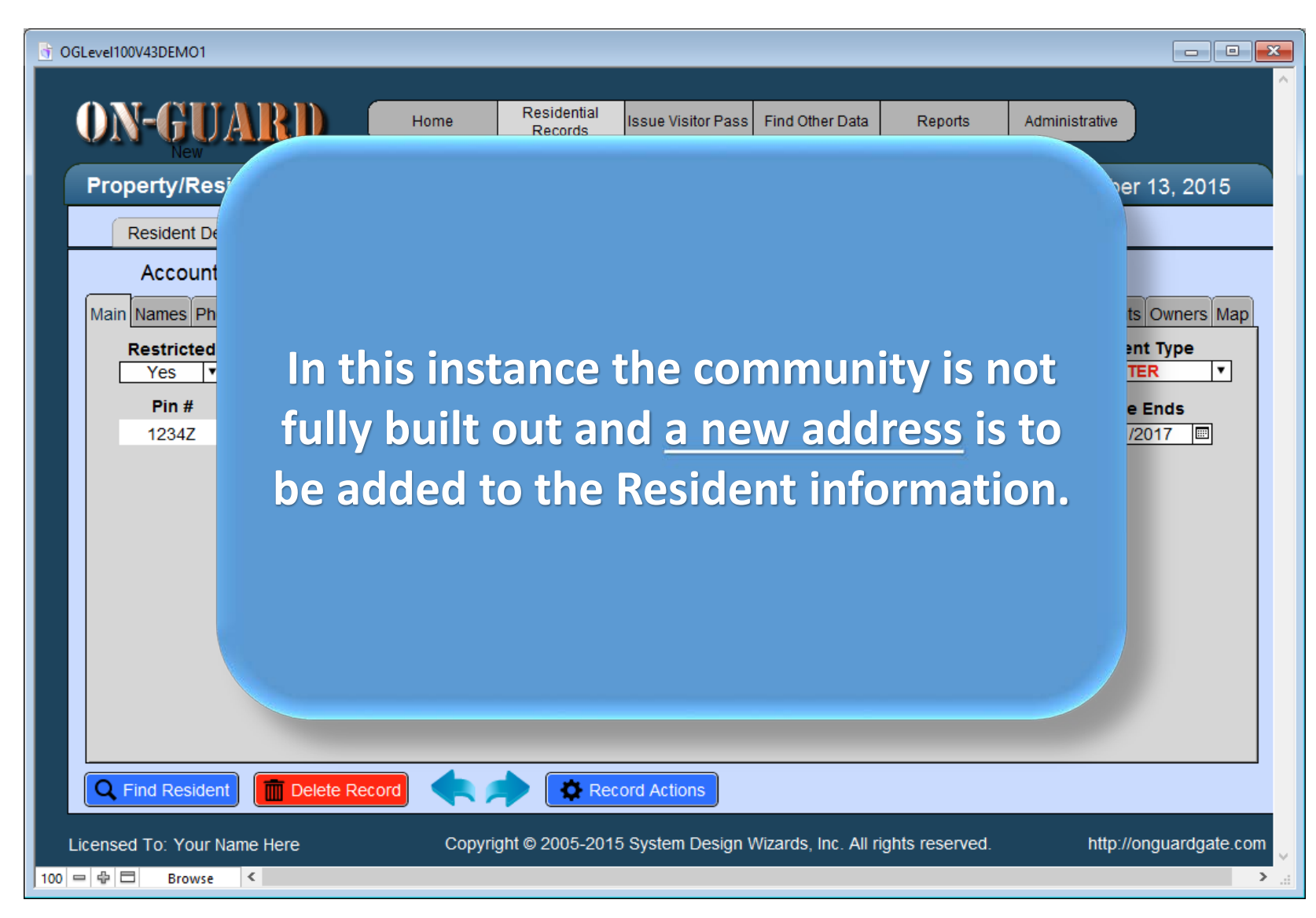

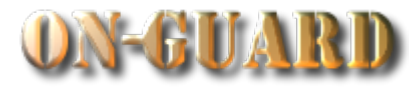

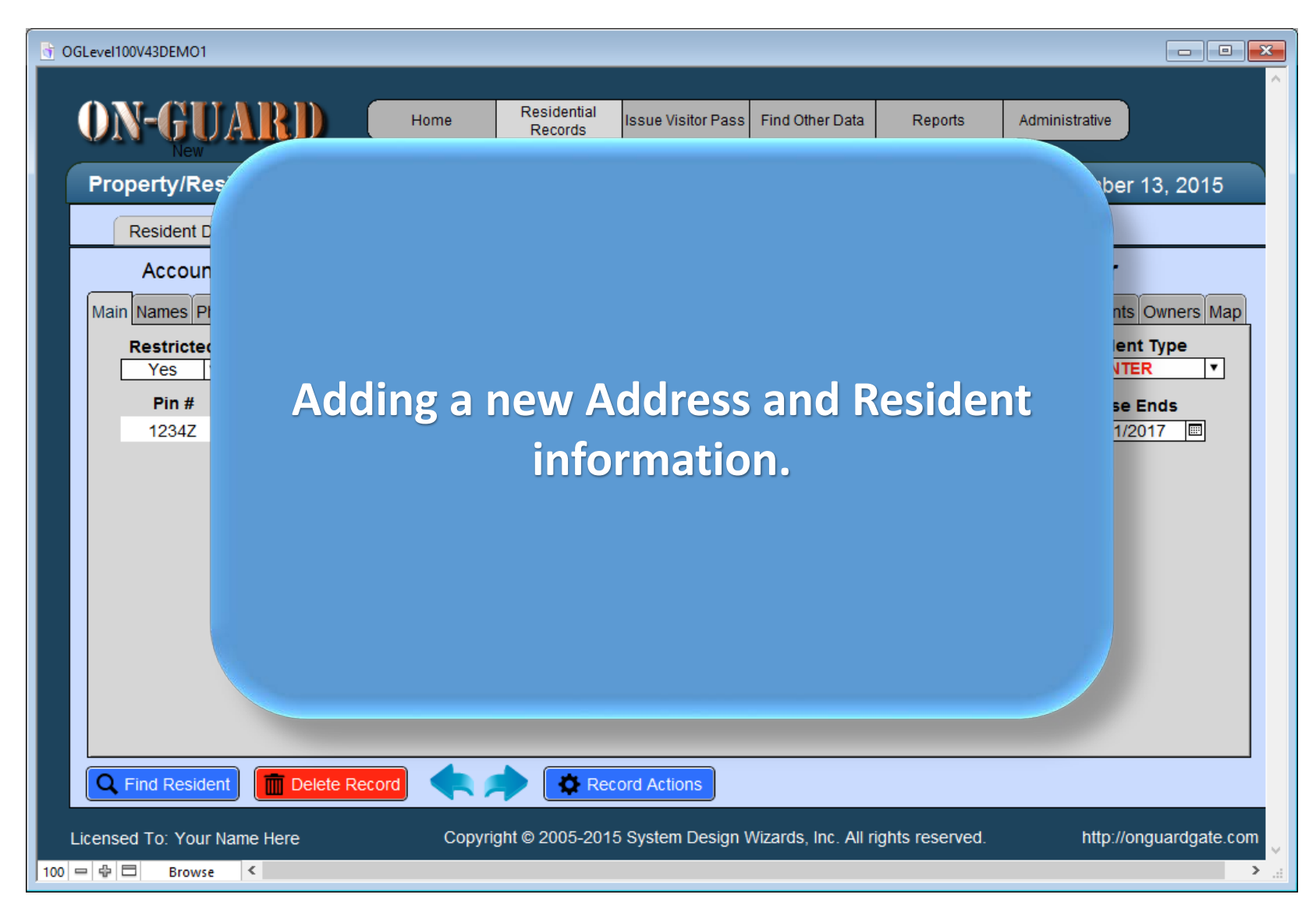

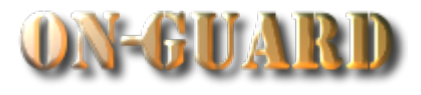

| • OGLevel100V43DEMO1                                                                                                    | Home Residential<br>Records Issue Visitor Pass Find Other Data<br>Your Community Name Here | Reports Administrative<br>November 13, 2015                                                                                                    |
|----------------------------------------------------------------------------------------------------|--------------------------------------------------------------------------------------------|----------------------------------------------------------------------------------------------------|
| Resident Details         Account #: 14600         Main Names Phone # Emergent         Restricted       Ac         Yes       Image: Colspan="2">Image: Colspan="2">Image: Colspan="2">Colspan="2">Colspan="2"         Colspan="2">Colspan="2"         Pin #       ID #         1234Z       1         Colspan="2">Colspan="2"         Colspan="2">Colspan="2"         Colspan="2"         Colspan="2"         Colspan="2"         Pin #       ID #         1234Z       1         Colspan="2"       Colspan="2"         Colspan="2"       Colspan="2"         Colspan="2"       Colspan="2"         Colspan="2"       Colspan="2"         Pin #       ID #         Colspan="2"          Colspan="2" | <text></text>                                                                              | In: Homeowner   Ins Expected Visitor   Ins Expected Visitor  < |
| Licensed To: Your Name Here                                                                                                    | Copyright © 2005-2015 System Design Wizards, Inc. All right                                | s reserved. http://onguardgate.com                                                                                                    |

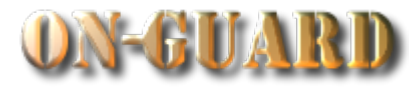

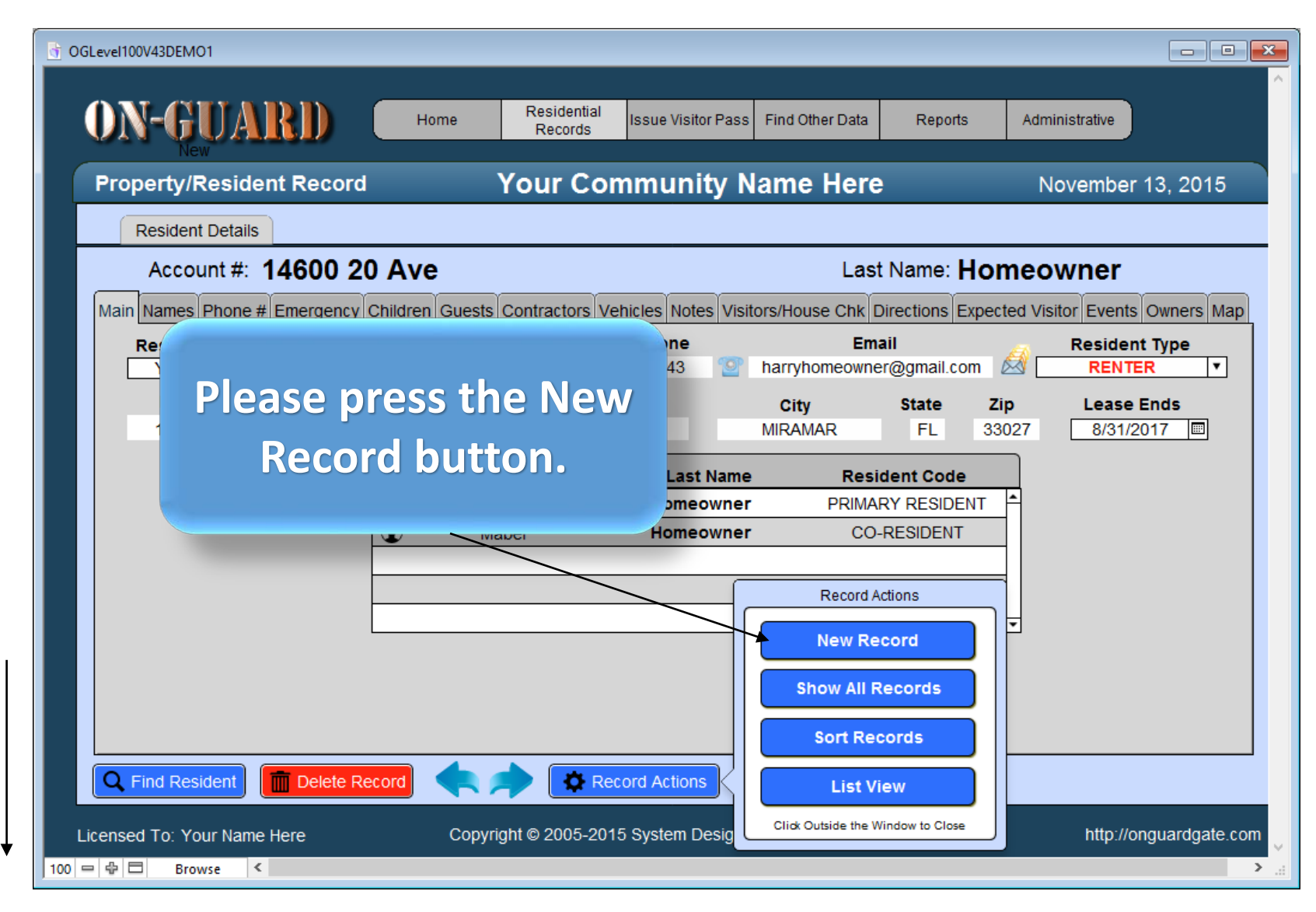

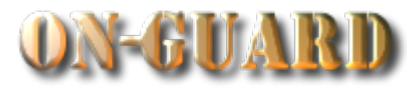

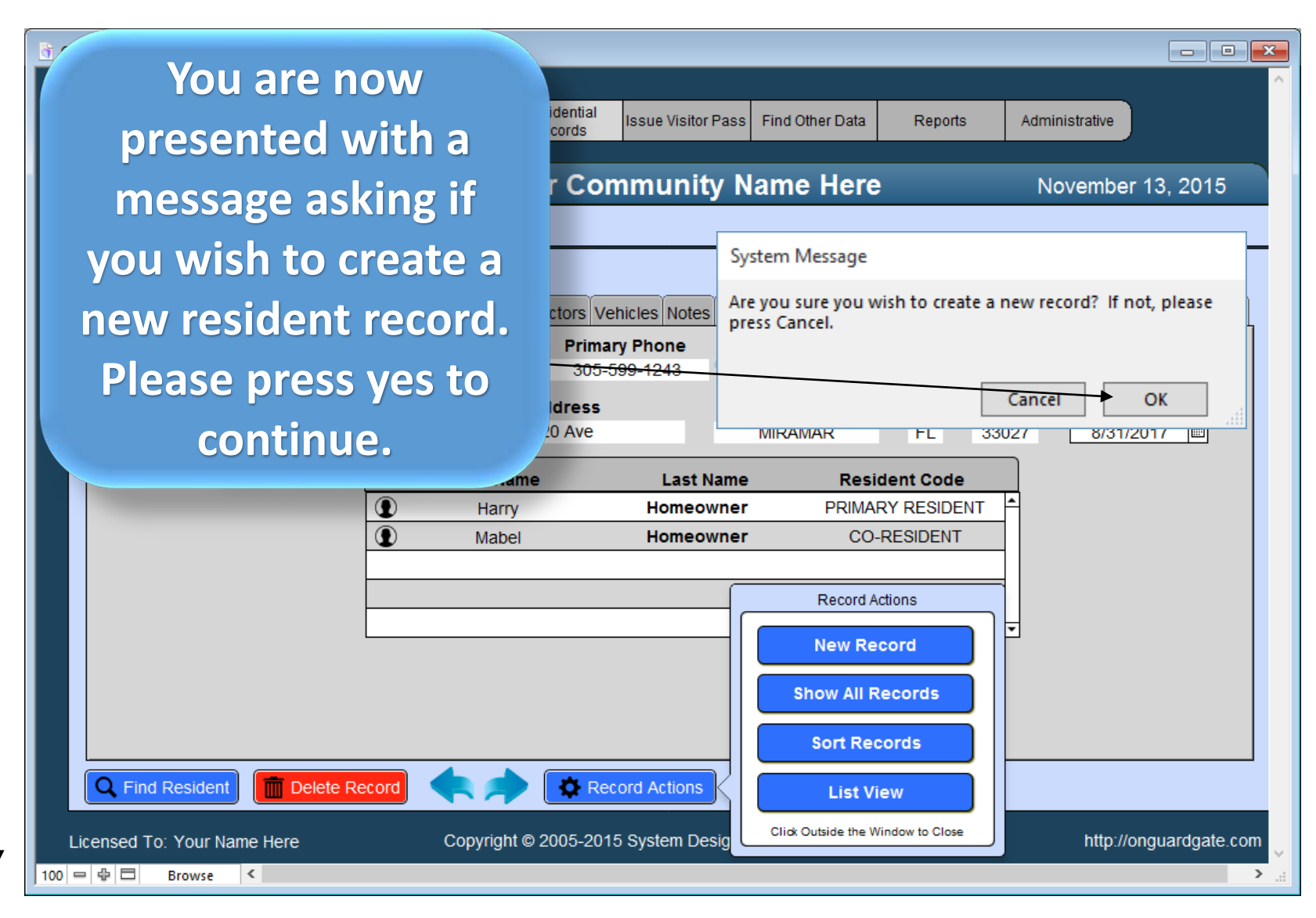

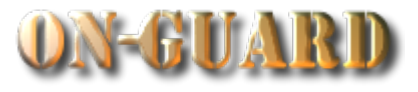

| G OGLevel100V43DEMO1 - 3                                                                                                    |                            |                            |                               |                     |                       |                                          |
|----------------------------------------------------------------------------------------------------|----------------------------|----------------------------|-------------------------------|---------------------|-----------------------|------------------------------------------|
| ON-GUA                                                                                                    |                            | Residential<br>Records     | e Visitor Pass Find Other Dat | a Reports           | Administrative        |                                          |
| Property/Resid                                                                                                    | dent Record                | Your Comm                  | unity Name He                 | re                  | November 13,          | 2015                                     |
| Resident Deta                                                                                                    | ils                        |                            |                               |                     |                       |                                          |
| Account #                                                                                                    | :                          |                            | Lŧ                            | ast Name:           |                       |                                          |
| Main Names Phon                                                                                                    | e # Emergency Children G   | uests Contractors Vehicles | Notes Visitors/House Chi      | Directions Expecte  | ed Visitor Events Own | ners Map                                 |
| Restricted                                                                                                    | Account Numb               | er Primary Pho             | one E                         | imail 🖉             | Resident Typ          | pe v v v v v v v v v v v v v v v v v v v |
| Pin #                                                                                                    | ID #<br>203                | Street Address             | City                          | State Zip<br>FL 330 | 27                    |                                          |
|                                                                                                    | Disp <b>hay</b><br>Picture | First Name                 | Last Name Re                  | esident Code        |                       |                                          |
| Image: Construction of the section of the section | me Here                    | Copyright © 2005-2015 Syst | ctions<br>tem Design Wizar    | You are<br>with a n | e now pr<br>ew Prop   | esented<br>Derty ID#.                    |

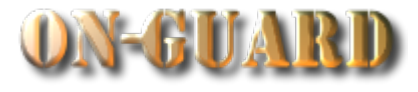

| G OGLevel100V43DEMO1 - 3  |                                |                                           |                           |                                  |       |
|---------------------------|--------------------------------|-------------------------------------------|---------------------------|----------------------------------|-------|
| ON-GUAR                   | Home                           | Residential<br>Records Issue Visitor Pass | Find Other Data Repo      | orts Administrative              |       |
| Property/Resident         | Record                         | Your Community                            | lame Here                 | November 13, 201                 | 5     |
| Resident Details          |                                |                                           |                           |                                  |       |
| Account #:                |                                |                                           | Last Name                 | :                                |       |
| Main Names Phone # El     | mergency Children Gues         | ts Contractors Vehicles Notes Visi        | tors/House Chk Directions | Expected Visitor Events Owners I | Мар   |
| Restricted                | Account Number                 | Primary Phone                             | Email                     | Resident Type                    | 7     |
| Pin #                     | ID #                           | Street Address                            | City State<br>MIRAMAR FL  | <b>Zip</b><br>33027              |       |
|                           | Display<br>Picture <b>Firs</b> | st Name Last Name                         | e Resident Co             | de 📩                             |       |
|                           |                                |                                           | _                         |                                  |       |
|                           |                                |                                           | Ple                       | ease note that                   | t the |
|                           |                                |                                           | Def                       | ault City, Stat                  | e and |
|                           |                                |                                           | Zip                       | code were en                     | tered |
| <b>Q</b> Find Resident    | Delete Record                  | Record Actions                            |                           | automaticall                     | у.    |
| Licensed To: Your Name He | ere Cop                        | yright © 2005-2015 System Design          | Wizards                   |                                  |       |

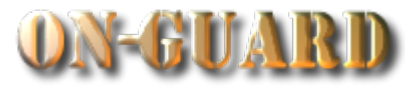

| of OGLevel100V43DEMO1 - 3                                                                                                    |                                                                                 |                                                          |
|----------------------------------------------------------------------------------------------------|---------------------------------------------------------------------------------|----------------------------------------------------------|
| ON-GUARD                                                                                                    | ome Residential Records Issue Visitor Pass Find Other Data Reports              | Administrative                                           |
| Property/Resident Record                                                                                                    | Your Community Name Here                                                        | November 13, 2015                                        |
| Resident Details         Account #:         Main Names Phone # Emergency Children         Restricted Account Nut         Image: The structure         Pin #       ID #         203         Display         Picture         Display         Picture         Image: The structure         Image: The structure         Image: The structure         Image: The structure         Image: The structure         Image: The structure         Image: The structure         Image: The structure | <section-header><section-header><text></text></section-header></section-header> | ed Visitor Events Owners Map<br>Resident Type<br>7<br>27 |
| Licensed To: Your Name Here                                                                                                    | Copyright © 2005-2015 System Design Wizards, Inc. All rights reserved           | I. http://onguardgate.com                                |

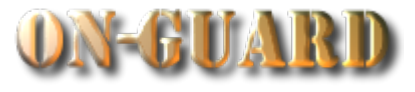

| ogLevel100V43DEMO1 - 3                                       |                                                                                                    |
|--------------------------------------------------------------|----------------------------------------------------------------------------------------------------|
| ON-GUARD Home Residential Records                            | Issue Visitor Pass Find Other Data Reports Administrative                                                                                                    |
| Property/Resident Record Your Co                             | mmunity Name Here November 13, 2015                                                                                                    |
| Resident Details                                             |                                                                                                    |
| Account #: 5168 SW 150 Ter                                   | Last Name:                                                                                                    |
| Main Names Phone # Emergency Children Guests Contractors V   | /ehicles Notes Visitors/House Chk Directions Expected Visitor Events Owners Map                                                                                                    |
| Restricted         Account Number         Prim           No< | ary Phone         Email         Resident Type           -444-3279         Image: Comparison of the second second se |
| Pin # ID # Street Address                                    | Pite Planta Tim                                                                                                    |
| 55468 203 5168 SW 150 Terra                                  | All Resident Data has been                                                                                                    |
| Picture First Name                                           | entered and now you will                                                                                                    |
|                                                              |                                                                                                    |
|                                                              | start adding the rest of the                                                                                                    |
|                                                              | information starting with                                                                                                    |
|                                                              | the Resident Names.                                                                                                    |
|                                                              | Please press Resident                                                                                                    |
| C Find Resident                                              | Names to begin.                                                                                                    |
| Licensed To: Your Name Here Copyright © 2005-20              | 15 System Design                                                                                                    |

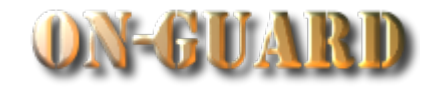

| OGLevel100V43DEM01 - 2  ON-GUAR System Message There does not appear to be a record present, do you wish to add a record? If you do not wish to add a record the window will close.  No Yes OUSE O Record Present Record Present Recor | We will add a new Name, press yes to continue.         whk Directions Expected Visitor Events Owners Map         sident Code |
|----------------------------------------------------------------------------------------------------|----------------------------------------------------------------------------------------------------|
| Copyright © 2005-2015 System Design Wizards, Inc. All rights reserved.                                                                                                    | All rights reserved.                                                                                                    |

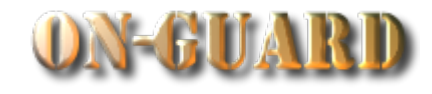

| OGLevel100V43DEMO1                                                                             | ARD                                                                                                    | Residents: Input                                                                                                    | I Othe                    | We have typed in<br>the following                               | ^   |
|------------------------------------------------------------------------------------------------|----------------------------------------------------------------------------------------------------|----------------------------------------------------------------------------------------------------|---------------------------|-----------------------------------------------------------------|-----|
| ACTIONS<br>New<br>Delete<br>Show All<br>Close<br>Print Card<br>Copyright ©<br>100 = 🗣 🖿 Browse | Resider<br>ID # _<br>Account # _<br>First Name _<br>Last Name _<br>Code [P<br>Resident Picture _<br>Enlarge _<br>2005-2015 System Design ^ | Image: Image: | ouse                      | listed him as the<br>Primary Resident<br>via a drop down<br>box |     |
| Find Reside                                                                                    | Aames Edit Resident N<br>ent Delete Record<br>Name Here                                                                                    | ames<br>Record Action<br>Copyright © 2005-2015 System I                                                                                                    | ns<br>Design Wizards, Inc | All rights reserved. http://onguardgate.com                     | н < |

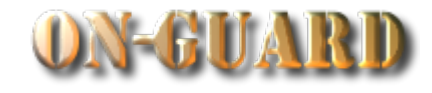

| OGLevel100V43DEM                                 | 101-2<br>DARD                                                                      | Residents: Input                                               | I Othe                | In addition, we<br>have added a<br>picture of Ms.                  |
|--------------------------------------------------|------------------------------------------------------------------------------------|----------------------------------------------------------------|-----------------------|--------------------------------------------------------------------|
| New<br>Delete<br>Show All<br>Close<br>Print Card | ID # [<br>Account # [<br>First Name [<br>Last Name [<br>Code [<br>Resident Picture | 203<br>5168 SW 150 Ter<br>Laura<br>Croft<br>PRIMARY RESIDENT ▼ | ouse                  | Croft. Click in the<br>picture frame<br>and paste the<br>image.    |
| 100 = I Bro                                      | ete Names Edit Resident<br>sident Delete Record                                    | Names<br>Copyright © 2005-2015 System De                       | esign Wizards, Inc. A | ↓<br>v<br>v<br>v<br>v<br>v<br>v<br>v<br>v<br>v<br>v<br>v<br>v<br>v |

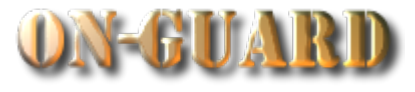

| G OGLevel100V43DEMO1 - 3    |                               |                                         |                      |                  |                           | - • •  |
|-----------------------------|-------------------------------|-----------------------------------------|----------------------|------------------|---------------------------|--------|
| <b>ON-GUARD</b>             | Home                          | Residential Issue Visitor Pass          | Find Other Data      | Reports          | Administrative            | Â      |
| Property/Resident Reco      | rd Yo                         | ur Community N                          | lame Here            |                  | November 13, 201          | 5      |
| Resident Details            |                               |                                         |                      |                  |                           |        |
| Account #: 5168 S           | W 150 Ter                     |                                         | Last                 | Name: Cro        | ft                        |        |
| mergen                      | cy Children Guests Con        | tractors Vehicles Notes Visit           | tors/House Chk D     | irections Expect | ted Visitor Events Owners | Иар    |
| The new resident            |                               | Resident Name                           | s <u>1</u>           |                  |                           |        |
|                             | Display<br>Picture First Name | Last Name                               | Resider              | nt Code          |                           |        |
| name has been               | Laura                         | Croft                                   | PRIMARY              | RESIDENT         |                           |        |
| added to the                |                               |                                         |                      |                  |                           |        |
| property record.            |                               |                                         |                      |                  |                           |        |
|                             |                               |                                         |                      |                  |                           |        |
|                             | L                             |                                         |                      |                  |                           |        |
|                             |                               |                                         |                      |                  |                           |        |
| Delete Names                | lit Resident Names            |                                         |                      |                  |                           |        |
| C Find Resident             | Record                        | Record Actions                          |                      |                  |                           |        |
| Licensed To: Your Name Here | Copyright                     | © 2005-2015 System Design V             | Wizards, Inc. All ri | ghts reserved.   | http://onguardgat         | e.com  |
| 100 🗢 🕂 🗖 Browse <          | 1,1,1,5,1,1                   | , , , , , , , , , , , , , , , , , , , , |                      |                  |                           | ×<br>> |

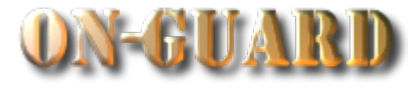

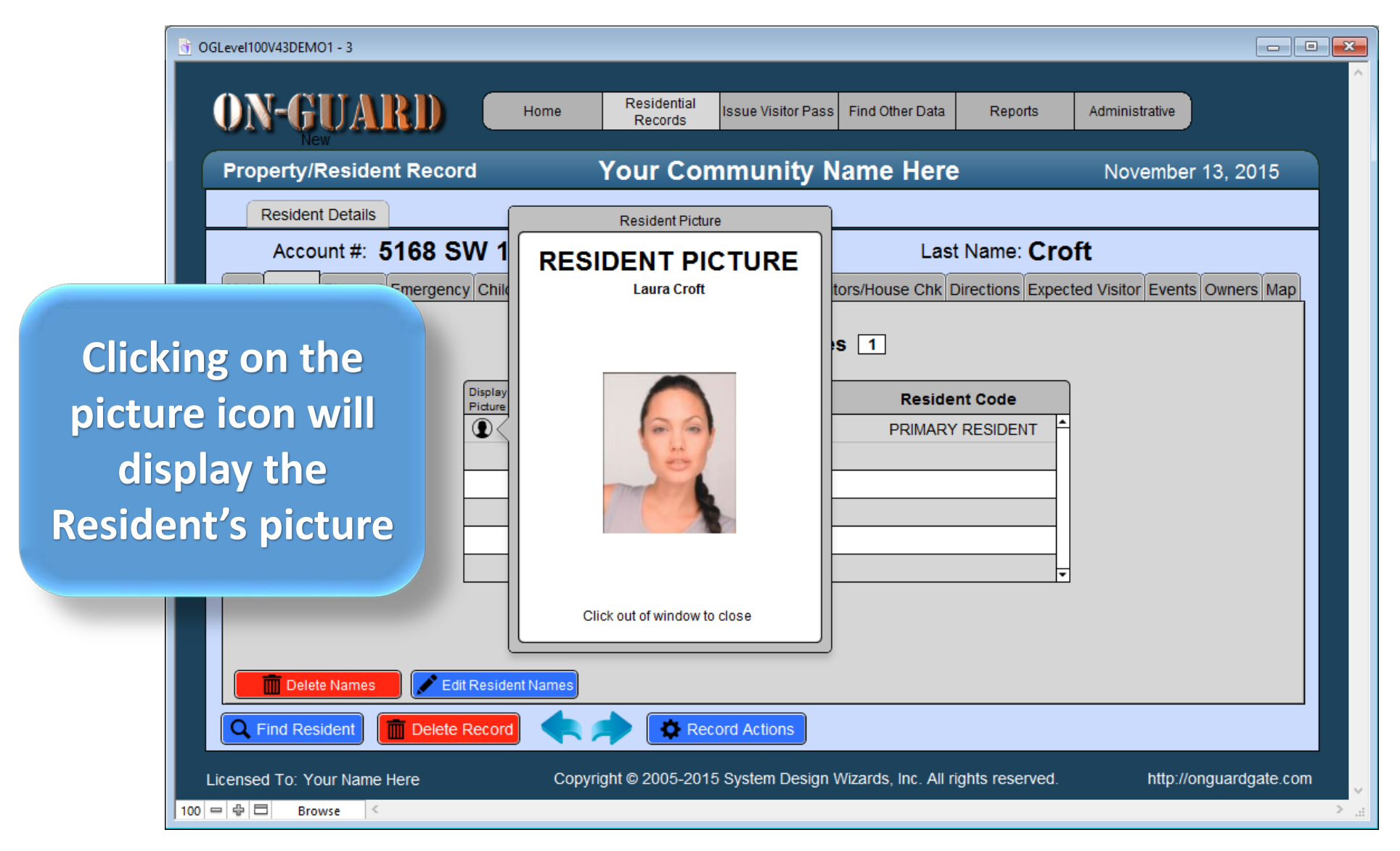

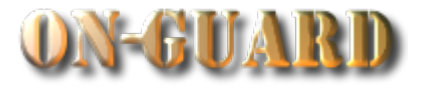

| Property/Resid        | ent Record                        |                                                             | / Name Here                             |                    |
|-----------------------|-----------------------------------|-------------------------------------------------------------|-----------------------------------------|--------------------|
| Resident Details      | 5                                 |                                                             |                                         | Ms. Croft has been |
| Account #:            | 5168 SW 150 T                     | er                                                          | Last Na                                 | added to the       |
| Main Names Phone      | # Emergency Children G            | uests Contractors Vehicles Notes                            | Visitors/House Chk Direct               |                    |
| Restricted<br>No 🔻    | Account Number<br>5168 SW 150 Te  | er Primary Phone<br>Pr 954-444-3279                         | Email<br>Kroft100@hotmai                | Resident Screen.   |
| <b>Pin #</b><br>55468 | ID #<br>203<br>Display<br>Picture | Street Address<br>5168 SW 150 Terrace<br>First Name Last Na | City St<br>MIRAMAR<br>ame Resident Code |                    |
|                       |                                   | Laura Croft                                                 | PRIMARY RESIDE                          |                    |
|                       |                                   |                                                             |                                         |                    |
|                       |                                   |                                                             |                                         |                    |

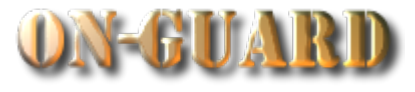

| G OGLevel100V43DEMO1 - 3       |                                                   |                                            |                                  |
|--------------------------------|---------------------------------------------------|--------------------------------------------|----------------------------------|
| <b>ON-GUARD</b>                | Home Residential Issue                            | Visitor Pass Find Other Data Reports       | Administrative                   |
| Property/Resident Record       | Your Commu                                        | inity Name Here                            | November 13, 2015                |
| Resident Details               |                                                   |                                            |                                  |
| Account #: 5168 SW             | 150 Ter                                           | Last Name: C                               | roft                             |
| Main Names Phone # Emergency C | Children Guests Contractors Vehicles              | Notes Visitors/House Chk Directions Exp    | pected Visitor Events Owners Map |
| Restricted Accou               | Int Number Primary Phot<br>SW 150 Ter 954-444-327 | ne Email<br>79 // kroft100@hotmail.com     | Resident Type<br>RESIDENT OWNER  |
| Pin # ID #                     | Street Address                                    | City State                                 | Zip                              |
| 55468 203                      | 5168 SW 150 Terrace                               | MIRAMAR FL                                 | 33027                            |
|                                |                                                   | ARY RESIDEN                                | г 🖻                              |
|                                |                                                   |                                            |                                  |
|                                | Adding other                                      | data is                                    |                                  |
|                                | very similar to                                   | adding                                     | <b>T</b>                         |
|                                | Resident Na                                       | mes                                        |                                  |
|                                | Resident No                                       |                                            |                                  |
|                                |                                                   |                                            |                                  |
|                                |                                                   |                                            |                                  |
| Licensed To: Your Name Here    | Copyright © 2005-2015 Syste                       | m Design Wizards, Inc. All rights reserved | d. http://onguardgate.com        |

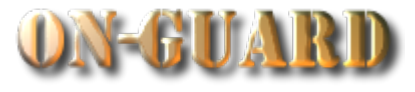

| 0 GLevel100V43DEMO1 - 3 |                                                                                                    |                                                                                   |                      |                     |                                                                                      |                |                |
|-------------------------|----------------------------------------------------------------------------------------------------|-----------------------------------------------------------------------------------|----------------------|---------------------|--------------------------------------------------------------------------------------|----------------|----------------|
|                         | ON-GUARD                                                                                                    | Home Residential<br>Records                                                       | Issue Visitor Pass   | Find Other Data     | Reports                                                                              | Administrative | ^              |
|                         | Property/Resident Record                                                                                                    | Your Cor                                                                          | nmunity N            | ame Here            | ;                                                                                    | November       | 13, 2015       |
|                         | Resident Details                                                                                                    |                                                                                   |                      |                     |                                                                                      |                |                |
|                         | Account #: 5168 SW 15                                                                                                    | i0 Ter                                                                            | Ter Last Name: Croft |                     |                                                                                      |                |                |
|                         | Main Names Phone # Emergency Childr<br>Restricted Account N<br>No ▼ 5168 SW 1<br>Pin # ID #<br>55468 203<br>Displa<br>Picture<br>€ | Is the Tutorial on<br>Add a Resident<br>ess Record and<br>iated Resident<br>Data. |                      |                     | cted Visitor Events Owners Map<br>Resident Type<br>RESIDENT OWNER<br>ip<br>3027<br>v |                |                |
|                         | C Find Resident Delete Record                                                                                                    |                                                                                   | cord Actions         |                     |                                                                                      |                |                |
| L<br>100 4              | Licensed To: Your Name Here                                                                                                    | Copyright © 2005-201                                                              | 5 System Design V    | Vizards, Inc. All r | ights reserved.                                                                      | http://o       | nguardgate.com |